## <u>GÉOCACHING : CHARGEMENT DE CACHES A PARTIR</u> DE FICHIERS .GPX OBTENUS PAR POCKET QUERIES

par Lomobéré, juin 2016

utilisation de MapSource (ancienne méthode, convient pour mon GPS Etrex Legend HCx)
 utilisation de BaseMap (actuel, convient pour mon GPS Oregon 600)

## D UTILISATION DE MAPSOURCE

(avec GPS Garmin Etrex Legend HCx). MapSource est disponible sur le site de Garmin: <u>http://www8.garmin.com/support/download\_details.jsp?id=209</u>

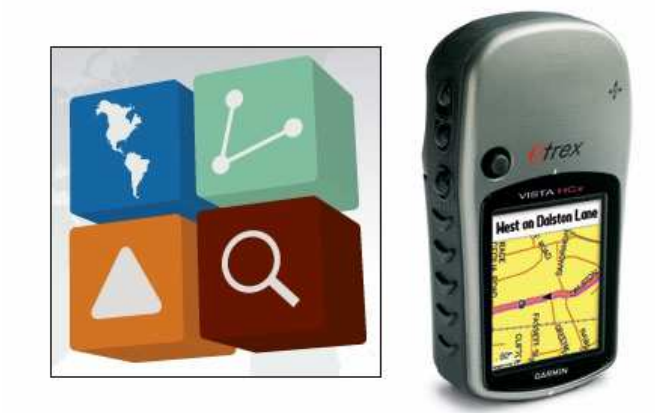

Ouvrir MapSource, dans le menu, choisir "Fichier", puis "Ouvrir"

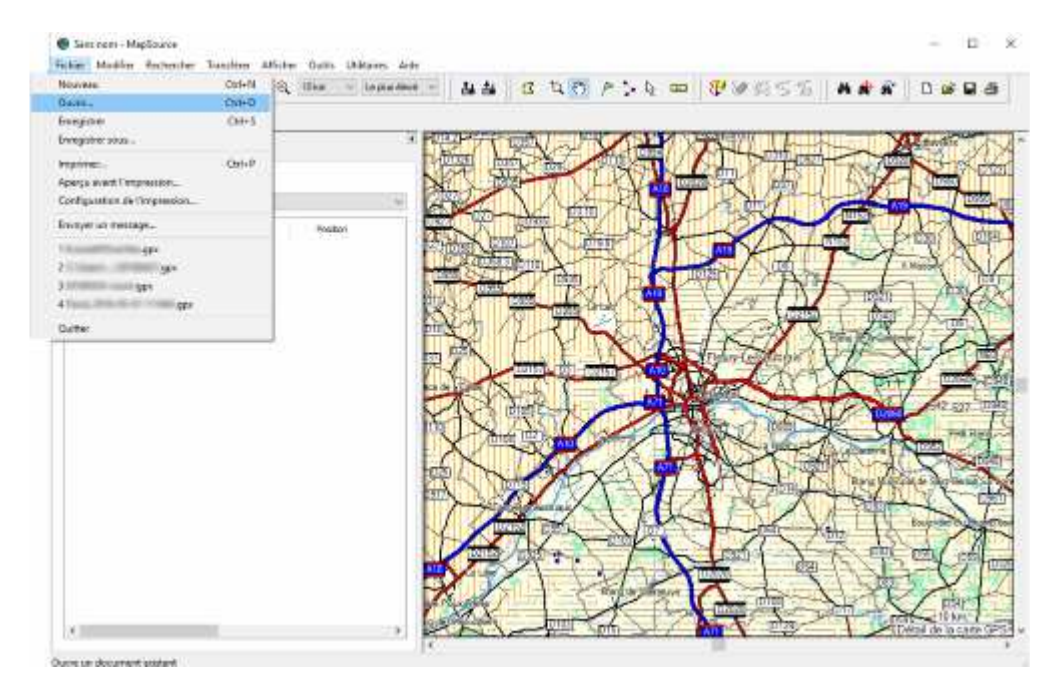

Aller chercher le dossier contenant les fichiers .gpx issus d'un pocket query sur le site de geocaching.com.. Ouvrir le fichier des caches (.gpx)

| Classical Multier Beckentre Territor Affebr                    | Outo Villare Are                                       |                                                                 | × |
|----------------------------------------------------------------|--------------------------------------------------------|-----------------------------------------------------------------|---|
| OSM pervers routable 👘 👘 🔍                                     | 10 ins + Granus steves = 🔐 🏭 🔯 🧏                       | a 💭 🖌 ݢ d 🚥 🛛 🏦 🕷 🖉 22 23                                       |   |
| 3. 30 (8. 20 v) (4                                             |                                                        |                                                                 |   |
| Cathe Western Indiana Talai                                    | * HEH'/ (* 1995)                                       | × Free Hereit                                                   |   |
| Afficher les casports de la catégore :<br>Tautes les catégores | Regarier dans                                          | - 0 / · D-                                                      |   |
| tan / Sint Cannerteir                                          | Accie agebi<br>Barna<br>Barna<br>Ebiothiques<br>C a X: | Modifie In<br>14/06/2016 11/20<br>14/36/2016 11/20<br>Feches CP |   |
|                                                                | Riverse Former CPU address                             |                                                                 |   |

Ouvrir une autre fenêtre MapSource et y charger le fichier des points complémentaires (-wpts.gpx) Dans le menu, choisir "Modifier" puis "Sélectionner tout" puis retourner dans "Modifier" puis sélectionner "Copier"

| 0                                          | in the late later and                                                                                                    |           |
|--------------------------------------------|----------------------------------------------------------------------------------------------------|-----------|
| IVAN amount reasons                        | A B THE - WHAT - LA B NO P. D THE BURGES A P. P.                                                                                                    |           |
| 1.5.8.2.200                                | For their charter Terries that Some the                                                                                                    | + U *     |
| Cartes Hermonits[25] (Barranes             | - 1mg (1997-martine) - 年日 10mg - 10mg - 10mg - 10mg 日 日 日 日 日 日 日 日 日 日 日 日 日 日 日 日 日 日 日                                                                                                    | PSISS ABB |
| Affilier be suspense in a califyer         | A & & & A & O & O & O & O & O & O & O &                                                                                                    |           |
| Thereas are categories                     | The second same the                                                                                                    |           |
| No         1         Det           SC(ST)2 | Alber ins suggest de la ciffique :       Alber ins suggest de la ciffique :       Index instructure :       Name       Name <th></th> |           |
|                                            | Tangocktó) silecturada)                                                                                                    |           |

Dans la fenêtre ouverte sur les caches, aller dans le menu, choisir "Modifier" puis sélectionner "Coller". Voilà, la page est complète. On peut virer la fenêtre des points complémentaires. Par sécurité, on va faire "Fichier" puis "Enregistrer"

|                      | Chi+N                                      | 10 km · La plus elevel     |                 | 0 2 0                                   | P > 12 000                | 800555   |                                           |
|----------------------|--------------------------------------------|----------------------------|-----------------|-----------------------------------------|---------------------------|----------|-------------------------------------------|
| Ouvrir               | Ctri+D                                     | Contraction of Contraction |                 | 1 1 1 1 1 1 1 1 1 1 1 1 1 1 1 1 1 1 1 1 | Contraction of the second |          | 11.200.2                                  |
| Envigistree          | C01-3                                      |                            |                 |                                         |                           |          |                                           |
| Encegistrer's        | cur.                                       |                            | that            |                                         | ALC DE /                  | TT IT    | 17                                        |
| Imprimer_            | Ctri+P                                     |                            | X               | 日日                                      |                           |          | 1                                         |
| Aperçu avan          | t l'impression                             |                            | The start       | 面不凡                                     |                           | RL MAR   |                                           |
| Configuration        | on de l'imprendion                         | - 0.9                      | N HIT           | A.Y.L.K.                                | Kand                      |          | 1 G                                       |
| Envoyet un           | mettage                                    | Pastor in                  | HALY.           | - And                                   |                           | 77       | X                                         |
| 11702931.            | gn.                                        | MM7 \$3,543 E1 \$5,750     | The second line |                                         | - ART                     | A BAL    | 1 40                                      |
| 2 17922990           | wpits-gam                                  | NA7 53,990 E1 54,239       | THE TOTAL       | KAK                                     |                           | TAT      | P                                         |
| 3 Ecnise915          | caches-gpa                                 |                            | XT U            |                                         | 1 100                     | INVISO I | CHAR CO                                   |
| 4 Chilisenshi        | A20160427.gpm                              | 100 00000 C1 0 0001        | 1 UK            | JAR BA                                  | 11/                       | N Kana   | - Anna                                    |
| Quitter .            |                                            | 1447 54 341 E1 55 363      | × (             |                                         | Controlovion              | Molen VH | X                                         |
| CRAME                | Petrovi by Les an.                         | NA7 54,538 E1 53,384       | The Country of  | CONTRACTOR AND                          | Province of               | Charly - | -7                                        |
| (CSW)HE              | L'Eolse St Pierre du                       | MM7 5% 156 E1 5% 331       | 2477            | 1                                       | The second second         | ALA      | No 1                                      |
| CSACSA.              | a Anter Man aur la                         | N/7 S3-678 E1 54-690       | 13 穷行           | 1                                       | T PL                      | JANK -   |                                           |
| ICRORING .           | Chantal Thu norsea                         | W/7 53,261 E1 56,284       | Den Nos         | 180                                     | SAN                       | and the  | SA                                        |
| CSIDE .              | a trippe do Tasta                          | 1007 STANK F1 55 170       | L 72            | X A                                     | -                         | A GARN   |                                           |
| (CODER)              | A krite de la parte                        | 141754 177E1 58 134        | The Local       |                                         | 1 and states              | L. A. S. | 哭下                                        |
| 060160               | a Dave formits                             | N/7 54.521E1 53.983        | LOX             |                                         | - Control I wa            | APPA     | Ne le le le le le le le le le le le le le |
| 1050000              | foure Santaren                             | NHT 53, 945 E1 53, 525     | 119             |                                         | Dien A                    | the last | 18.0                                      |
|                      | Fore shakte Mar                            | 100753-100-6150-624        | mo /L/          | - Jungar                                | 17                        | T        | 151                                       |
| COMPANY OF THE OWNER | Provide and Condition and Condition of the | 1010 001 000 00 000000     | A DECEMBER      |                                         | and the                   | A I A    | the last                                  |

Nettoyage du GPS (cette étape n'est pas obligatoire)

Après avoir mis en route le GPS Garmin Etrex legend HCx, cliquer le bouton Quitter/Page plusieurs fois si necessaire afin d'être sur la page "Menu principal" puis avec le Pavé directionnel, trouver et cliquer sur "Chercher" puis sur "Waypoints"

En appuyant sur le bouton "Menu/Rechercher", apparaît le menu concernant les waypoints. Avec le pavé directionnel, trouver et cliquer sur "Supprimer" puis "Tout types". Une boite de dialogue demande "Supprimer vraiment tous les waypoints?" cliquer sur "OUI" Voilà, le GPS est vidé.

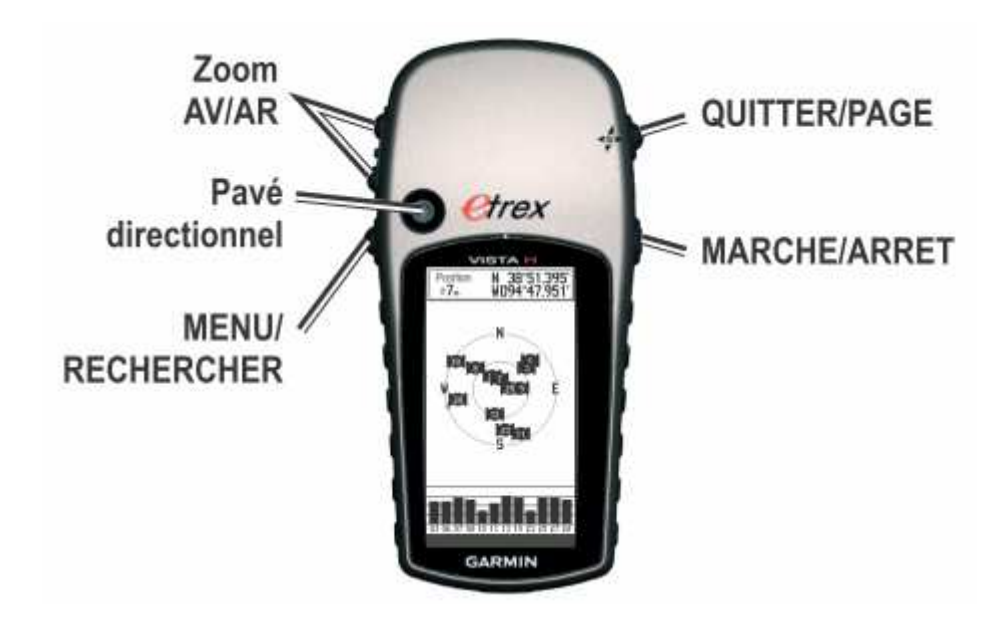

Raccorder le GPS à l'ordinateur avec le câble ad hoc (qui était capitaine)

Retour dans MapSource. Si la carte chargée dans le GPS convient, cette étape n'est pas nécessaire. Sélection des cartes à charger dans le GPS: pour les visualiser, ouvrir l'onglet "Cartes". Avec les boutons + et - , agir sur le zoom pour avoir une vue d'ensemble de la partie de la carte qu'on veut télécharger. Sélectionner "l'outil carte" dans le menu au dessus de la carte.

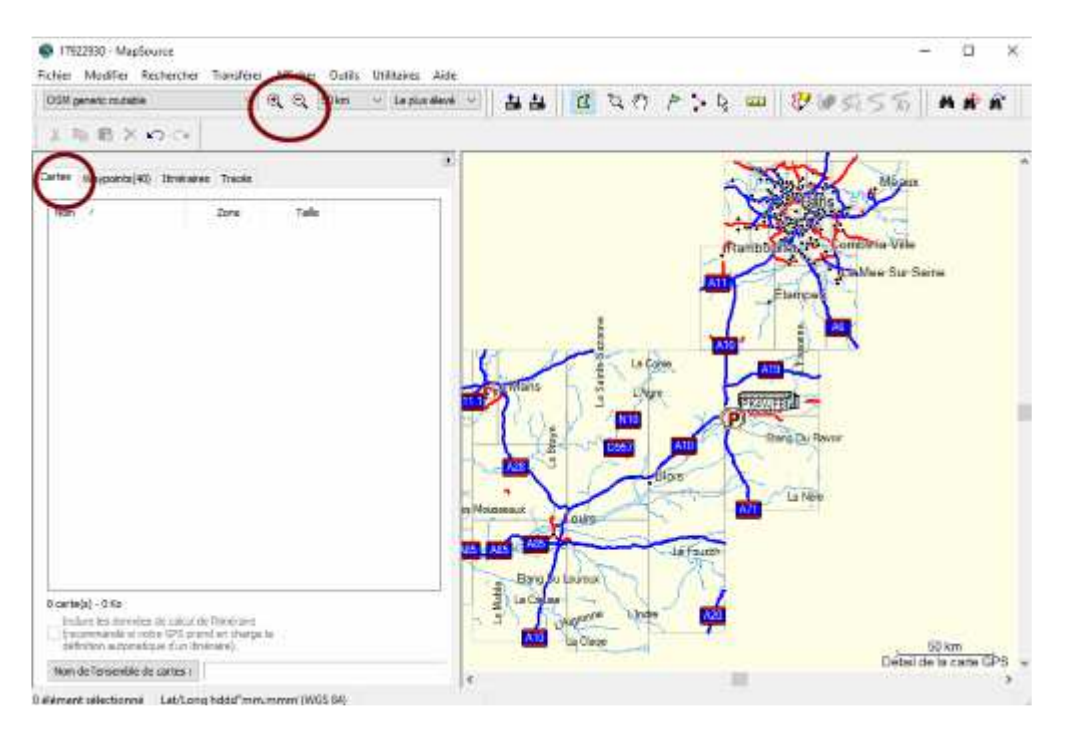

Pointer et déplacer le mulot pour sélectionner une zone.

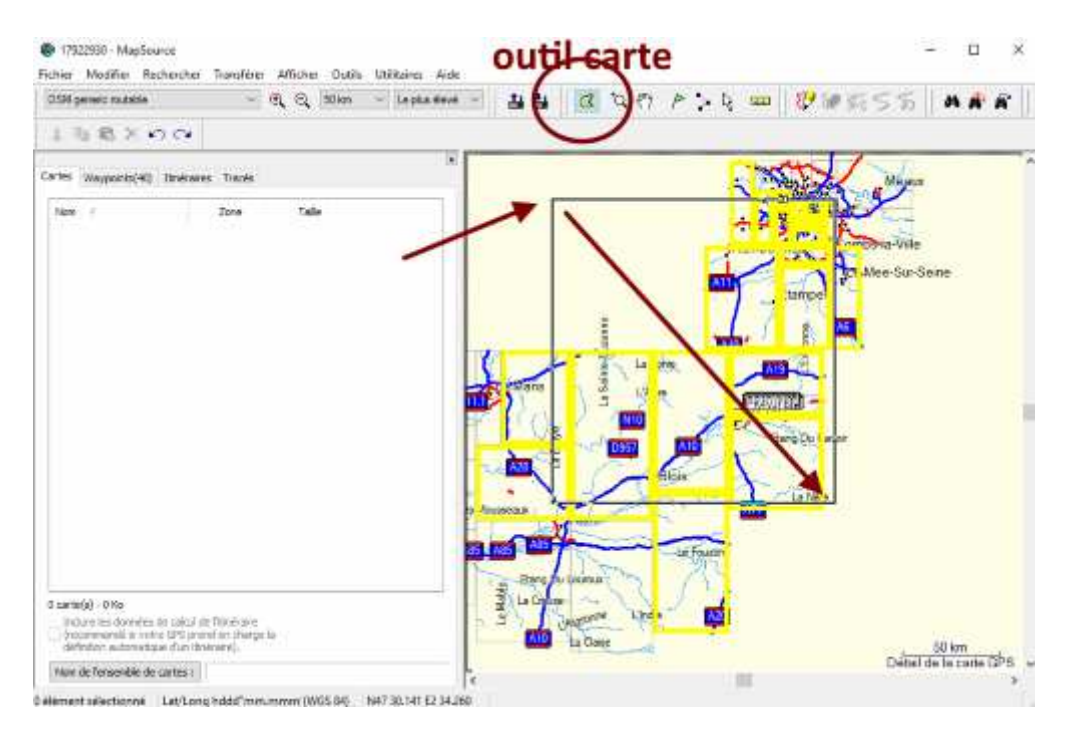

Relâcher le mulot. Les pavés sélectionnés rosissent. Si ça ne convient pas, on peut annuler l'opération en choisissant "Modifier" suivi de "Annuler".

Les cartes prêtes au chargement sont désormais dans la liste à gauche, sous l'onglet "Cartes".

| 0.534 generic soutable                                                                     | - 3                                                | E. C. 50km | - Lepha deut                          | - 44       | 9 4 10                                                                                                    | Piqu                                                                                                    | 10 1 1 1 1 1 1 1 1 1 1 1 1 1 1 1 1 1 1                                                                                                    | 55 41            | N I   |
|--------------------------------------------------------------------------------------------|----------------------------------------------------|------------|---------------------------------------|------------|----------------------------------------------------------------------------------------------------|----------------------------------------------------------------------------------------------------|----------------------------------------------------------------------------------------------------|------------------|-------|
| LIEXON                                                                                     |                                                    |            |                                       |            |                                                                                                    |                                                                                                    |                                                                                                    |                  |       |
| ried 201 in a more law. In                                                                 | Andres Theorem                                     |            | - (A)                                 |            |                                                                                                    | 10                                                                                                    | www.                                                                                                    | N.A.             | _     |
| and a subserver of a                                                                       |                                                    |            |                                       |            |                                                                                                    | 2                                                                                                    | States -                                                                                                    | 5 States         |       |
| Filen -                                                                                    | Jone                                               | Talle      |                                       |            |                                                                                                    |                                                                                                    | Zition to                                                                                                    | Sec. 4           |       |
| CIGH Generic Routable (6                                                                   | Oversiev Map                                       | 4.93 Mb    |                                       |            |                                                                                                    |                                                                                                    | Contraction                                                                                                    | Darlo Man        |       |
| OSH Generic Routable (6                                                                    | Overview Map                                       | 4.37 Mg    |                                       |            |                                                                                                    | Frant                                                                                                    | COLUMN STATE                                                                                                    | 12.40.4140       |       |
| QSM Generic Routable (6                                                                    | Overview Map                                       | S 38 Mg    |                                       |            |                                                                                                    |                                                                                                    | C XX                                                                                                    | Mee-Sut-Seine    |       |
| ODM Generic Routable (k                                                                    | Оуетнен Мар                                        | 9.25 Mg    |                                       |            |                                                                                                    | - ALLA                                                                                                    | THE AVE                                                                                                    |                  |       |
| OSM Generic Roulable (8                                                                    | Oversites Map                                      | 4.3496     |                                       |            |                                                                                                    |                                                                                                    | Tranber                                                                                                    |                  |       |
| OSM Generic Routable (G.,                                                                  | Oversieve Map                                      | 4.13 Mb    |                                       |            | 2                                                                                                    | 1                                                                                                    | 1                                                                                                    |                  |       |
| COPI Generic Routable (G                                                                   | Oversie's Map                                      | 4.14 Mill  |                                       |            | in the second second se | -                                                                                                    | 2 m                                                                                                    |                  |       |
| OSH Generic Routable (6-                                                                   | Overview Map                                       | 4.9536     |                                       | 10-1       | -                                                                                                    | City .                                                                                                    |                                                                                                    |                  |       |
| OSM Serveric Routable (b.                                                                  | Онегнен Мар                                        | 4.35.96    |                                       |            | 2 LaC                                                                                                    | OFIE                                                                                                    | All                                                                                                    |                  |       |
| CISH Generic Routable (6                                                                   | Over Hox Map                                       | 4.5196     |                                       | A Rans     | 1 3 14                                                                                                    | P                                                                                                    | ALC: NOT THE OWNER OF                                                                                                    |                  |       |
| OSM Generic Routeble (5                                                                    | Oversey Map                                        | 3.95 Mb    |                                       |            | 3 19                                                                                                    | C 16                                                                                                    | angea 🗸 🛶                                                                                                    |                  |       |
| OSM Generic Routable (A.,                                                                  | Overview Rap                                       | 4.19 Mp    |                                       | 1 N A.     | A AND                                                                                                    | (P)                                                                                                    | ALL DE LE DE LE DE |                  |       |
| OGH Generic Routable (A                                                                    | Overview Mag                                       | 4.393%     |                                       | - V/S      | A second                                                                                                    | 11                                                                                                    | Barry Do Brown                                                                                                    |                  |       |
| OSM Generic Routable (6                                                                    | Overview Map                                       | 3.55 Mil   |                                       |            | 0907                                                                                                    | ALC: L                                                                                                    | and the second                                                                                                    |                  |       |
| OSPI Ceneric Mausable (%                                                                   | Оуетнен Мар                                        | 1.85 Mg    |                                       | LIS AND    |                                                                                                    | 6-1                                                                                                    |                                                                                                    |                  |       |
| OSM Generic Routable (6                                                                    | Oversien Map                                       | 3.99 Mb    |                                       |            | 100                                                                                                    | ente A                                                                                                    | - Annual I                                                                                                    |                  |       |
| OSH Generic Routable (6                                                                    | Overview Map                                       | 3.13 Me    |                                       | 1 . 1      | 1 2                                                                                                    | The state of the state of the s | La New                                                                                                    |                  |       |
| CISH Generic Routable (A                                                                   | Ovendes: Mag                                       | 1.95 Mg    |                                       | a permanti | Town                                                                                                    |                                                                                                    |                                                                                                    |                  |       |
| OSM Generic Routable (6.                                                                   | Overview Map                                       | 3,77.9%    |                                       | 1 and      |                                                                                                    | Channel and                                                                                                    |                                                                                                    |                  |       |
| OSPI Gelenc Rousable (6                                                                    | Overview Map                                       | 3.82 Mg    | 1                                     | a5 Aas Aas |                                                                                                    | Le Foupan                                                                                                    |                                                                                                    |                  |       |
|                                                                                            |                                                    |            | 1                                     | Bare       | COURSE T                                                                                                    | Z                                                                                                    |                                                                                                    |                  |       |
| 20.carte(0) - 85.2 Mo                                                                      |                                                    |            |                                       | 1000       | 1/100                                                                                                    | 11                                                                                                    |                                                                                                    |                  |       |
| Indure les données de selos<br>d'écommandé si votre SPS p<br>définitan automatique; d'un r | (de litinativate<br>rend en charge i<br>linéranc). |            |                                       | 3          | La Dave                                                                                                    | -                                                                                                    |                                                                                                    | 50 km            |       |
|                                                                                            | a contraction of the second                        |            | and many of the local division of the |            |                                                                                                    |                                                                                                    |                                                                                                    | Détail de la car | ITE G |

Nous sommes prêts à opérer au téléchargement vers le GPS. Pour cela, choisir dans le menu "Transférer" puis "Envoyer au périphérique"

Une boîte de dialogue s'ouvre. Normalement, votre GPS apparaît dans la case "Périphérique" et vous pouvez sélectionner les données à envoyer (un petit regret ?: il est encore temps de décocher le bouton "Cartes". Moi, je n'en ferai rien). Appuyez sur "Envoyer". le transfert peut être très long. Patience...

| 🤁 179229                                                                  | 30 - Ma                            | pSource                                                                                                    |                                                                                                    |                                                      |            |                               |       |
|---------------------------------------------------------------------------|------------------------------------|----------------------------------------------------------------------------------------------------|----------------------------------------------------------------------------------------------------|------------------------------------------------------|------------|-------------------------------|-------|
| Fichier N                                                                 | lodifier                           | Rechercher                                                                                                    | Transférer                                                                                                    | Afficher                                             | Outils     | Utilitaires                   | Aide  |
| OSM gene                                                                  | Envoye                             | hle<br>r au périphério                                                                                                    | que                                                                                                    | e e [                                                | 70 km<br>X | <ul> <li>✓ Le plus</li> </ul> | élevé |
| Cartes(53)<br>Nom /<br>OSM Gei<br>OSM Gei                                 | Para<br>Si v<br>ci-d<br>met<br>Rec | amètres du périp<br>otre périphériqu<br>essous, connec<br>tez-le sous tens<br>hercher un péri<br>Recherche<br>ohérique : eTre | phérique<br>ue n'est pas ré<br>tez-le à l'ordin<br>sion, puis diqu<br>phérique.<br>r un périphéri<br>ex Legend HC | epertorié<br>ateur,<br>ez sur<br>que<br>x (Identif 丶 | •          |                               | •     |
| OSM Gel<br>OSM Gel<br>OSM Gel<br>OSM Gel<br>OSM Gel<br>OSM Gel<br>OSM Gel | A er                               | Cartes Cartes Waypoints Envoyer                                                                                               | Ann                                                                                                    | tinéraires<br>Pistes<br>uler                         |            |                               |       |

## 2) UTILISATION DE BASECAMP

(avec GPS Garmin Oregon 600) BaseCamp est disponible sur le site de Garmin: <u>http://www.garmin.com/fr-FR/software/</u>

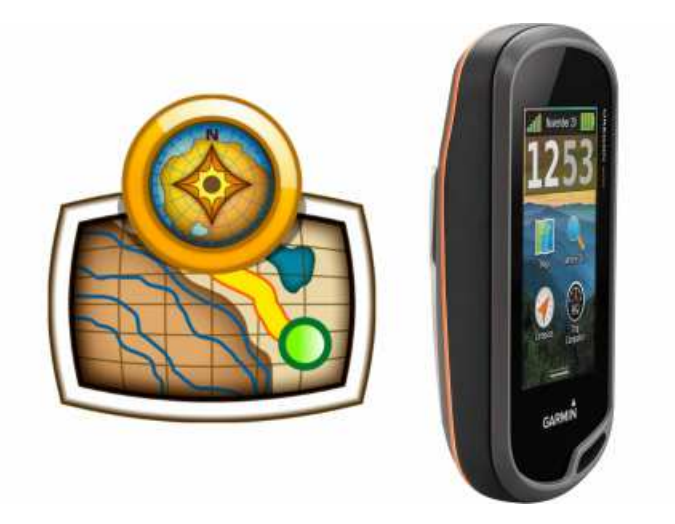

Connecter le GPS à l'ordinateur et ouvrir BaseCamp.

Nettoyage du GPS (pas forcement nécessaire): sélectionner à gauche "Stockage interne", puis "Edition", "Sélectionner tout", puis "Edition", "Supprimer"

Faire de même pour les données utilisateur de la Carte mémoire.

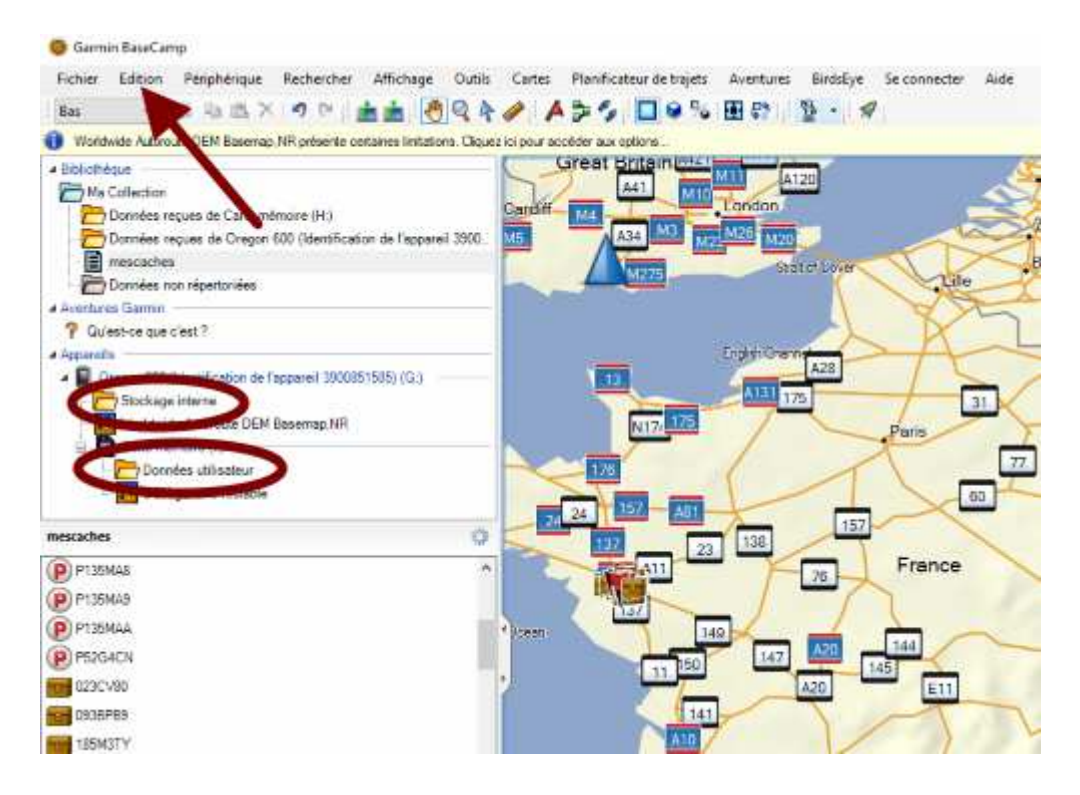

Les deux listes sont désormais vides.

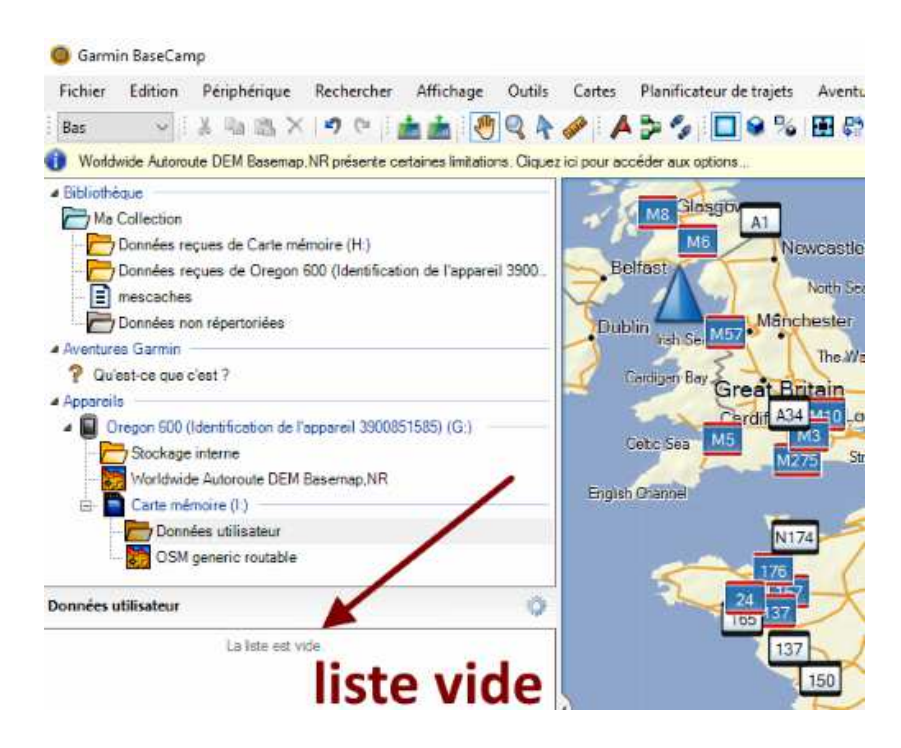

Cliquer sur "Fichier / Nouveau / Liste" pour créer une nouvelle liste, puis renommer la liste. Ici, par exemple: "Orléans"

| Fic                         | hier Edition Peripheri                                                                                                    | que Rechercher /                                                                                                    | Affichag                                                                                                    | e Outils     | Cartes                   | Planificateur de trajets    | Aver               |
|-----------------------------|----------------------------------------------------------------------------------------------------|----------------------------------------------------------------------------------------------------|----------------------------------------------------------------------------------------------------|--------------|--------------------------|-----------------------------|--------------------|
|                             | Nouveau                                                                                                    |                                                                                                    | • 🗳                                                                                                    | Liste        |                          | -                           |                    |
|                             | Importer dans 'Nouvelle                                                                                                    | liste' Ctrl+l                                                                                                    |                                                                                                    | Dossier de   | listes                   |                             |                    |
|                             | Exporter                                                                                                    |                                                                                                    | •                                                                                                    | Aventure (   | Garmin                   |                             |                    |
|                             | Sauvegarder                                                                                                    |                                                                                                    | A                                                                                                    | Waypoint     |                          |                             |                    |
|                             | Restaurer                                                                                                    |                                                                                                    | 3                                                                                                    | ltinéraire   |                          |                             | •                  |
|                             | Restaurer à partir de la ve                                                                                                    | ersion précédente                                                                                                    | D-                                                                                                    | Créer un it  | inéraire a               | vec les waypoints sélection | onnés              |
| 9                           | Imprimer                                                                                                    | Ctrl+P                                                                                                    | 2                                                                                                    | ltinéraire d | lirect à pa              | rtir du tracé sélectionné   |                    |
|                             | Quitter                                                                                                    |                                                                                                    | "                                                                                                    | Tracé        |                          |                             |                    |
| -                           |                                                                                                    |                                                                                                    | _                                                                                                    | Images Bir   | dsEye                    |                             |                    |
| Fic<br>Ba                   | ihier Edition Péri                                                                                                    | iphérique Reche                                                                                                    | rcher                                                                                                    | Affichag     | e Ou                     | tils Cartes Plan            | ificate            |
| Fic<br>Ba<br>Bi             | thier Edition Péri<br>Is ✓ Edition Péri<br>Is ✓ Edition                                                                                                    | iphérique Reche                                                                                                    | rcher                                                                                                    | Affichag     | e Ou                     | tils Cartes Plan            | ificate<br>9 i [   |
| Fic<br>Ba<br>Bi             | thier Edition Péri<br>bliothèque<br>Ma Collection<br>Données reçues                                                                                                    | iphérique Reche                                                                                                    | rcher<br>P (i I<br>f:)<br>ntificatio                                                                                                    | Affichag     | e Ou                     | tils Cartes Plan            | ificate<br>9 ii [  |
| Fic<br>Ba                   | thier Edition Péri<br>s v Edition Péri<br>bliothèque<br>Ma Collection<br>Données reçues<br>Données reçues<br>men Données reçues<br>men Données reçues                                                                                                    | iphérique Reche                                                                                                    | rcher                                                                                                    | Affichag     | e Ou                     | tils Cartes Plan            | ificate            |
| Fic<br>Ba                   | thier Edition Péri<br>bliothèque<br>Ma Collection<br>Données reçues<br>mescaches<br>Nouvelle list                                                                                                    | iphérique Reche                                                                                                    | rcher                                                                                                    | Affichag     | e Ou<br>@ Q<br>areil 3   | tils Cartes Plan            |                    |
| Fic<br>Ba                   | thier Edition Péri<br>bliothèque<br>Ma Collection<br>Données reçues<br>mescaches<br>Nouvelle list<br>Données nor                                                                                                    | iphérique Reche                                                                                                    | rcher<br>()<br>http://www.second<br>http://www.second<br>http://wwwwwwwwwwwwwwwwwwwwwwwwwwwwwwwwww | Affichag     | e Our                    | tils Cartes Plan            | ificate<br>iii     |
| Fic<br>Ba                   | thier Edition Péri<br>sis View State<br>Ma Collection<br>Ma Collection<br>Données reçues<br>mescaches<br>Nouvelle list<br>Données nor<br>ventures Garmin                                                                                                    | iphérique Reche<br>de Carte mémoire (H<br>de Oregon 600 (Ider<br>Afficher sur la c<br>Déplacer vers                                                                | rcher<br>it:)<br>ntification<br>arte                                                                                                    | Affichag     | e Ou<br>e Ou<br>areil 3  | tils Cartes Plan            | ificate            |
| Fic<br>Ba                   | thier Edition Péri<br>s Péri<br>bliothèque<br>Ma Collection<br>Données reçues<br>Données reçues<br>mescaches<br>Nouvelle list<br>Données nor<br>ventures Garmin<br>Qu'est-ce que c                                                                                                    | iphérique Reche<br>de Carte mémoire (H<br>de Oregon 600 (Iden<br>Afficher sur la c<br>Déplacer vers<br>Couper                                                      | rcher<br>i)<br>ntification<br>arte                                                                                                    | Affichag     | e Ou<br>e Ou<br>areil 3. | tils Cartes Plan            |                    |
| Fic<br>Ba<br>Bi<br>C        | thier Edition Péri<br>bliothèque<br>Ma Collection<br>Données reçues<br>Données reçues<br>mescaches<br>Nouvelle list<br>Données nor<br>entures Garmin<br>Qu'est-ce que c<br>pareils                                                                                                    | iphérique Reche<br>de Carte mémoire (H<br>de Oregon 600 (Ider<br>Afficher sur la c<br>Déplacer vers<br>Couper<br>Dupliquer                                         | rcher<br>i)<br>ntification<br>arte                                                                                                    | Affichag     | e Ou<br>e Ou<br>areil 3  | tils Cartes Plan            | ificate<br>ificate |
| Fic<br>Ba<br>Bi<br>Ai<br>Ar | thier Edition Péri<br>bliothèque<br>Ma Collection<br>Données reçues<br>Données reçues<br>Mouvelle list<br>Données nor<br>ventures Garmin<br>Qu'est-ce que c<br>Dopareils<br>Oregon 600 (I                                                                                                    | iphérique Reche<br>de Carte mémoire (H<br>de Oregon 600 (Ider<br>Afficher sur la c<br>Déplacer vers<br>Couper<br>Dupliquer<br>Supprimer le cor                     | rcher<br>i:)<br>ntification<br>arte                                                                                                    | Affichag     | e Ou<br>ereil 3          | tils Cartes Plan            | ificated           |
| Fic<br>Ba<br>Bi<br>Ai       | thier Edition Péri<br>bliothèque<br>Ma Collection<br>Données reçues<br>Données reçues<br>Mouvelle list<br>Données nor<br>ventures Garmin<br>Qu'est-ce que c<br>pareils<br>Oregon 600 (li<br>X                                                                                                    | iphérique Reche<br>de Carte mémoire (H<br>de Oregon 600 (Idea<br>Afficher sur la c<br>Déplacer vers<br>Couper<br>Dupliquer<br>Supprimer le cor<br>Supprimer le cor | rcher<br>it)<br>ntification<br>arte                                                                                                    | Affichag     | e Ou<br>ereil 3          | tils Cartes Plan            |                    |
| Fic<br>Ba<br>Bi<br>Ai<br>Ai | thier Edition Péri<br>sis Piothèque<br>Ma Collection<br>Données reçues<br>Données reçues<br>Ma Collection<br>Ma Collection<br>Ma Collection<br>Ma Collection<br>Ma Collection<br>Collection<br>Ma Collection<br>Ma | iphérique Reche<br>de Carte mémoire (H<br>de Oregon 600 (Ider<br>Afficher sur la c<br>Déplacer vers<br>Couper<br>Dupliquer<br>Supprimer le cor<br>Supprimer        | rcher<br>i:)<br>ntification<br>arte                                                                                                    | Affichag     | e Ou<br>areil 3.         | tils Cartes Plan            |                    |

Sélectionner la liste créée (Orléans) et cliquer sur "Fichier". Une ligne "Importer dans 'Orléans'..." apparaît. Cliquer dessus.

| Fichier | Edition     | Périphérique                     | Rechercher | Affi | ichage | Outils | Cartes | Plan |
|---------|-------------|----------------------------------|------------|------|--------|--------|--------|------|
| No      | uveau       |                                  |            | *    |        | Q A    |        | 3    |
| Im      | oorter dans | ; 'Orléans'                      | Ctrl+l     | {    |        | - ^    | Icelar | nd   |
| Ехф     | orter       |                                  |            | Þ    |        |        | 60 m   |      |
| Sau     | ivegarder   | a)                               |            |      | 1      |        |        |      |
| Res     | taurer      |                                  |            |      | appare | il 3   |        |      |
| Res     | taurer à pa | ntir <mark>d</mark> e la version | précédente |      | -      |        |        | 1    |

Une boîte de dialogue, gestionnaire de fichiers, permet de sélectionner le fichier à télécharger. Le sélectionner et choisir "ouvrir".

| Importer fichier              |       |          |                        |                                                        | ×          |
|-------------------------------|-------|----------|------------------------|--------------------------------------------------------|------------|
| - 🚽 👻 🛧 🧧 « Recherches » Or   | léans | ×        | Ö                      | Rechercher dans : Orléans                              | Q          |
| Organiser 🔹 Nouveau dossier   |       |          |                        | EE • (                                                 | 1 0        |
| Westings                      | ^     | Norm     |                        | ^                                                      | Modifié le |
| Orléans                       |       | 0 179229 | 30.gp                  | 0X                                                     | 14/05/201  |
| > province<br>Produced (1976) | 1     | 3 17922  | Type<br>Taille<br>Modi | : Fichier GPX<br>: 272 Ko<br>fié le : 14/06/2016 17:28 | 14/06/201  |
| Romagel - Scoule - 1976       | ۷     | <        |                        |                                                        | 3          |
| Nom du fichier :              |       |          | ~                      | Tous les formats pris en ch                            | narge ∨    |
|                               |       |          |                        | Ouvrir An                                              | nuler      |
| E- Carte mémoire (I.)         |       |          |                        |                                                        | Gaway Ba   |

le fichier est sélectionné, choisir "Périphérique" puis "Envoyer à l'appareil" puis cliquer sur "envoyer "Orléans" à l'appareil"

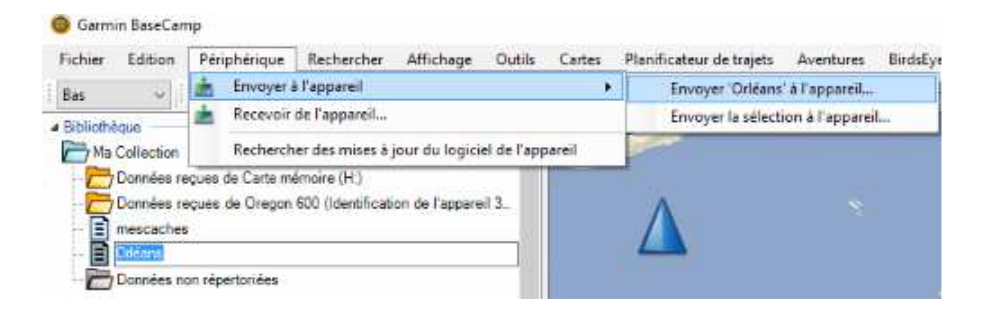

Une boîte de dialogue propose de charger l'appareil ou la carte mémoire. On peut choisir ce que l'on veut. Ici, je choisis l'appareil. Je sélectionne "Oregon 600" et clique sur OK

| Fichier Edition Péripi<br>Bas V 1 % %                                                                                                    | nérique Rechercher Affic                                                                                                    | ihage Outils C           | artes Planificateu |
|----------------------------------------------------------------------------------------------------|----------------------------------------------------------------------------------------------------|--------------------------|--------------------|
| Ma Collection<br>Données reçues de<br>Données reçues de<br>mescaches<br>Orléans<br>Qu'est-ce que c'est ?<br>Appareils<br>Oregon 600 (Identific<br>Stockage interne<br>Worldwide Autoro<br>Carte mémoire (I | <ul> <li>Sélectionner un appareil</li> <li>Appareils</li> <li>Oregon 600 (Identificati</li> <li>Carte mémoire (I:)</li> </ul> | ion de l'appareil 3900   | ×<br>185158.       |
| OSM generic                                                                                                    | Envoyez les do                                                                                                    | onnées à l'appareil sélé | ectionné.          |
| A côté de l'Artistic                                                                                                    |                                                                                                    | OK An                    | nuler              |

et voilà, les caches sont dans le GPS !

Bon géocaching !

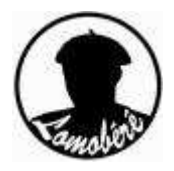